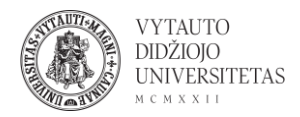

## AYOA naudojimas

AYOA yra internetinis minčių žemėlapių kūrimo, projektų valdymo, pokalbių, atlikti (angl. to do) sąrašų sudarymo įrankis.

- 1. Eiti į <u>ayoa.com/</u>
- 2. Norint susikurti paskyrą ir pradėti dirbti su įrankiu spausti Get started.

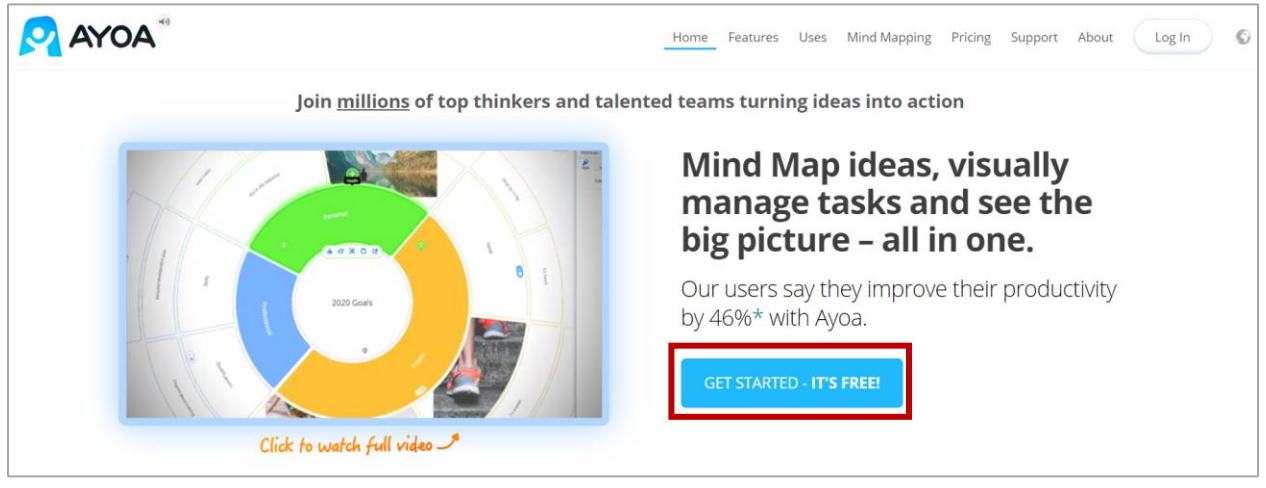

3. Užsiregistruoti svetainėje (galima naudoti Google arba Facebook paskyrą).

| Crea | te your account below to get started.                                                                                                    |
|------|----------------------------------------------------------------------------------------------------|
|      | First and last name                                                                                                    |
|      | Email address                                                                                                    |
|      | Create password                                                                                                    |
|      | I agree to Ayoa's <u>Terms &amp; Conditions</u> and consent to receive<br>relevant marketing communications. I understand that I am<br>able to change my <u>email preferences</u> at any time. |
|      | SIGN UP - IT'S FREE                                                                                                    |
|      | or sign up with:                                                                                                    |
|      | G Google                                                                                                    |

4. Užsiregistravus portale patenkama į įrankio aplinką. Naudojantis įrankiu galima kurti minčių žemėlapius (1 – galimas pasirinkimas iš trijų skirtingų rūšių) ir užduočių lentas (2 – galimas pasirinkimas iš 3 rūšių). Po jais pateikiami informaciniai video, kaip naudotis ir kurti (informacija anglų kalba).

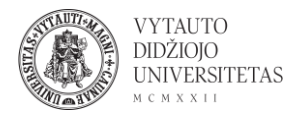

| Home    | Mind Maps<br>Select a view to create a Mind Map. 1                                                                                                    | Task Boards 2<br>Select a view to create a Task Board                                                                                                    |
|---------|----------------------------------------------------------------------------------------------------|----------------------------------------------------------------------------------------------------|
| All     |                                                                                                    |                                                                                                    |
| Folders | Get your lokas down FAST with an Get creative and draw traditional Structure your goals in the ultra-<br>auto-layout SPEED Map. freesityle OBGANIC Mind Maps. Structure your goals in the ultra- | Get organized using colorful circle. Use lists to build a Task Board Plan your project and stay on tasks and categories workflow schedule with a ganti-style time!                                                                                                    |
|         | SPEED MAP ORGANIC MAP RADIAL MAP                                                                                                    | CANVAS WORKFLOW SUBSCRIBE                                                                                                    |
|         | Create Mind Maps just like you know how. But now, power-up your Mind Mapping with instant messaging, real-time collaboration, task management                                                    | Start a Task Board where you can create, share and organize your tasks                                                                                                    |
|         |                                                                                                    | Annual and a second second sec |
|         |                                                                                                    |                                                                                                    |

5. Norint kurti minčių žemėlapį ar užduočių lentą paspausti ant norimo tipo pavadinimo. Iššokusioje lentelėje užpildyti reikiamą informaciją – pavadinimą ir minčių žemėlapio atveju pasirinkti ar bus kuriama nuo pradžių (Blank Mind Map) ar kuriama pagal pasirinktą šabloną (Choose a Template). Nemokamoj versijoj galima pasirinkti tik kūrimą nuo pradžių (Blank Mind map).

| New Mind Map                                                                   | ×                |
|--------------------------------------------------------------------------------|------------------|
| Name Mind Map name                                                             |                  |
| Invite people to Mind Map                                                      |                  |
| Invite by email address e.g. amy@email.com, ben@email.com                      | or Import from 👻 |
| You can either start from scratch with a blank Mind Map, or choose a template. | ate              |

6. Pasirinkti minčių žemėlapio centrinę mintį (jos formą) ir spausti **Create central** idea.

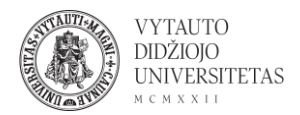

| Create a Central Idea for your map |          |  |  |  |
|------------------------------------|----------|--|--|--|
| Shapes                             | Stickers |  |  |  |
|                                    |          |  |  |  |
|                                    |          |  |  |  |
| COLOR 📄 🗢 🗖 ADD IMAGE              |          |  |  |  |
| QUIT MIND MAP                      |          |  |  |  |

7. Minčių žemėlapio šakas galima pridėti spaudžiant "+". Minčių žemėlapyje pateikiamą tekstą, spalvas, laukų formą, pridedamus failus galima valdyti naudojantis veiklos juosta virš minčių žemėlapio centro.

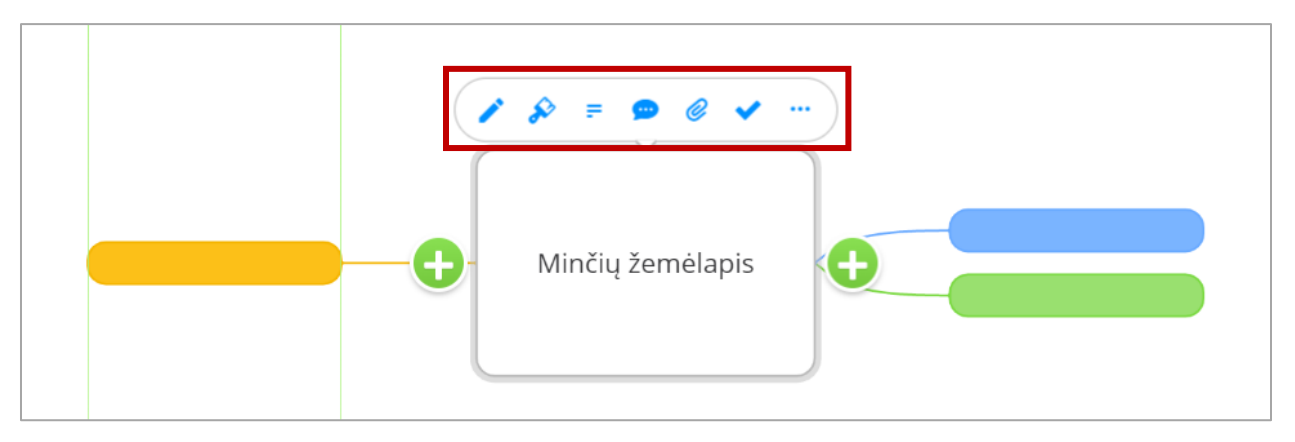